## ΟΔΗΓΙΕΣ ΧΡΗΣΕΩΣ K2 TTLOCK ACCESS CONTROLLER FOR AIRBNB

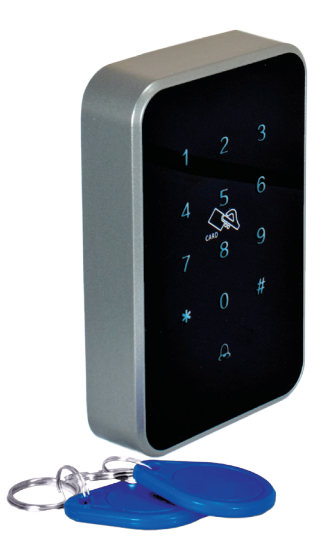

Κατεβάζουμε την εφαρμογή TTLOCK στο κινητό τηλέφωνο από το APPSTORE ή το PLAY-STORE και κάνουμε εγγραφή στο πρόγραμμα. Ενεργοποιούμε το bluetooth.

Για να προσθέσουμε μια συσκευή Κ2 στην εφαρμογή του κινητού πατάμε (+) και στη συνέχεια **ALL LOCKS**.

Δίνουμε τροφοδοσία στη συσκευή και πατάμε οποιοδήποτε πλήκτρο.

Εμφανίζεται στην οθόνη του κινητού ο τύπος και το serial number της συσκευής που θέλουμε να προσθέσουμε και δίπλα ένα +.

Πατάμε το + και καταχωρούμε την συσκευή, εάν επιθυμούμε μπορούμε να την μετονομάσουμε. Πατάμε ΟΚ για καταχώρηση.

Για να προσθέσουμε και δεύτερη συσκευή στην εφαρμογή πατάμε πάνω αριστερά Ξ στη συνέχεια **+ADD LOCK** και έπειτα **ALL LOCKS** επαναλαμβάνοντας την ίδια διαδικασία.

## ΡΥΘΜΙΣΕΙΣ ΚΩΔΙΚΩΝ ΣΥΣΚΕΥΗΣ

|                          | SENDKEY   | Μπορούμε να στείλουμε κωδικούς σε χρήστες.                                     |
|--------------------------|-----------|--------------------------------------------------------------------------------|
|                          | GENERATE  | Μας δίνει κωδικούς είτε μόνιμους <b>PERMANENT,</b> ή με χρόνο <b>TIMED</b> , ή |
| TTLOCK APP               |           | για μια φορά <b>ΟΝΕ ΤΙΜΕ</b> , ή διαγραφή κωδικών <b>ERASE</b> , ή τετραψήφιο  |
|                          |           | που επιλέγουμε εμείς με χρονοδιάγραμμα <b>CUSTOM</b> , ή με εβδομαδιαίο        |
| Ticov at+.<br>E Tilock O |           | – ημερήσιο διάγραμμα <b>RECURING</b> . Όλους τους κωδικούς μπορούμε να         |
| Francisco                |           | τους ονομάζουμε με το όνομα του χρήστη για να γνωρίζουμε σε ποιόν              |
|                          |           | ανήκει.                                                                        |
|                          | PASSCODE  | Βλέπουμε τους κωδικούς που έχουμε βάλει και μπορούμε να διαγράψου-             |
|                          |           | με κάποιον πριν λήξει.                                                         |
| Gettings                 | IC CARDS  | Προσθέτουμε κάρτες, tags, ή κινητά τηλέφωνα αν υποστηρίζουν τη λει-            |
|                          |           | τουργία NFC.                                                                   |
|                          | AUTORIZED | Μπορούμε να κάνουμε και άλλους χρήστες ADMIN ώστε να μπορούν να                |
|                          | ADMIN     | βγάλουν κωδικούς για τη συσκευή.                                               |
|                          | RECORDS   | Είναι οι εγγραφές για όλα τα αποθηκευμένα συμβάντα, τις ώρες που άνοι-         |
|                          |           | ξε ο κάθε κωδικός                                                              |
|                          | SETTINGS  | Φτιάχνουμε διάφορες ρυθμίσεις του ΚΕΥΡΑΟ όπως ώρα, χρόνο και ημέ-              |
|                          |           | ρες ανοίγματος, διαγνωστικό, εγγραφές, ή μπορούμε να αφήσουμε μόνι-            |
|                          |           | μα ανοικτή την πόρτα.                                                          |
|                          |           |                                                                                |
|                          |           |                                                                                |